Download Iibf E Certificate

Download File

# **How to Download IIBF E-Certificate**

If you are a banking and finance professional who has completed any of the courses or certifications offered by the Indian Institute of Banking and Finance (IIBF), you might be wondering how to download your e-certificate. An e-certificate is a digital version of your paper certificate that you can access online and print anytime. In this article, we will explain what is an IIBF e-certificate, what are its benefits, how to download it, and how to verify it.

# What is IIBF E-Certificate?

IIBF is an educational institution that provides various courses and certifications for banking and finance professionals. Some of the popular courses and certifications are JAIIB, CAIIB, Diploma in Banking and Finance, Certificate in International Trade Finance, Certificate in AML/KYC, etc. These courses and certifications help you to enhance your knowledge and skills in the banking and finance sector.

An IIBF e-certificate is a digital copy of your paper certificate that you can download from the official website of IIBF. It is processed, digitally signed, and emailed by the institute after you pass the examination. It contains your name, membership/registration number, examination name, date of passing, grade, etc. It also has a QR code that can be scanned to verify its authenticity.

### **Benefits of IIBF E-Certificate**

An IIBF e-certificate has several benefits for you as a banking and finance professional. Some of them are:

- It is convenient and easy to access. You can download it anytime from anywhere using your membership/registration number and security code.
- It is eco-friendly and cost-effective. You can save paper and printing costs by using an ecertificate instead of a paper certificate.
- It is secure and tamper-proof. You can verify its authenticity by checking the digital signature and scanning the QR code.
- It is recognized and accepted by employers and institutions. You can use it as a proof of your qualification and achievement in the banking and finance sector.

# How to Download IIBF E-Certificate?

If you want to download your IIBF e-certificate, you need to follow some simple steps. But before that, you need to make sure that you have some prerequisites for downloading your e-certificate.

## **Prerequisites for Downloading IIBF E-Certificate**

To download your IIBF e-certificate, you need to have the following prerequisites:

- You should have passed the examination for which you want to download the e-certificate.
- You should have received an email from iibfnoreplymail@iibf.org.in with your e-certificate attached.
- You should have a computer or a smartphone with internet connection.
- You should have Microsoft Edge browser installed on your device.
- You should have Adobe Acrobat Reader installed on your device.

### **Steps to Download IIBF E-Certificate**

Once you have the prerequisites ready, you can follow these steps to download your IIBF e-certificate:

#### Step 1: Visit the Official Website of IIBF

Open Microsoft Edge browser on your device and go to the official website of IIBF at <u>www.iibf.org.in</u>. On the homepage, you will see a menu bar with various options. Click on the option that says "E-Certificate".

#### Step 2: Enter Your Membership/Registration Number and Security Code

On the next page, you will see a form where you need to enter your membership/registration number and security code. Your membership/registration number is the same as your login ID for IIBF website. Your security code is a six-digit number that is sent to your registered email address along with your e-certificate. Enter these details correctly and click on "Submit".

#### **Step 3: Click on Get Details and Verify Your Information**

After submitting the form, you will see a page with your personal details and examination details. Click on the button that says "Get Details" to view your e-certificate. Verify that your name, examination name, date of passing, grade, etc. are correct on the e-certificate. If you find any discrepancy, you can contact IIBF at <u>care@iibf.org.in</u> or call them at 022-2218 3302 / 2218 5134.

#### **Step 4: Download and Save Your E-Certificate**

If everything is correct on your e-certificate, you can download it by clicking on the button that says "Download". You can also print it by clicking on the button that says "Print". Save your e-certificate in a secure location on your device or cloud storage. You can also email it to yourself or anyone else who needs it.

# How to Verify Your IIBF E-Certificate?

After downloading your IIBF e-certificate, you might want to verify its authenticity and validity. You can do this by checking the digital signature and scanning the QR code on your e-certificate. Here

are the steps to verify your IIBF e-certificate:

# **Steps to Verify Your IIBF E-Certificate**

### Step 1: Open Your E-Certificate File in Adobe Acrobat Reader

Open Adobe Acrobat Reader on your device and locate your e-certificate file. Double-click on the file to open it in Adobe Acrobat Reader. You will see a blue ribbon at the top of the file that says "Certified by iibfnoreplymail@iibf.org.in". This means that the file has been digitally signed by IIBF.

### Step 2: Click on the Signature Panel Icon

Click on the signature panel icon at the top right corner of the file. This will open a window that shows the signature status and certificate details. The signature status should say "Signed and all signatures are valid" and "The document has not been modified since this signature was applied". The certificate details should show the name of the signer, the date and time of signing, and the reason for signing.

### Step 3: Check the Signature Status and Certificate Details

Check that the signature status and certificate details match with your e-certificate information. If they do, then your e-certificate is authentic and valid. If they don't, then your e-certificate might be fake or tampered with. In that case, you should contact IIBF immediately and report the issue.

# **FAQs on IIBF E-Certificate**

Here are some frequently asked questions and answers on IIBF e-certificate:

- 1. Q: How long does it take to receive my IIBF e-certificate after passing the examination?
- 2. A: It usually takes about 15 days to receive your IIBF e-certificate after passing the examination. However, due to COVID-19 situation, there might be some delay in processing and emailing your e-certificate. Please be patient and check your spam folder as well.
- 3. Q: What if I don't receive my IIBF e-certificate or security code in my email?
- 4. A: If you don't receive your IIBF e-certificate or security code in your email within 15 days of passing the examination, you can contact IIBF at <u>care@iibf.org.in</u> or call them at 022-2218 3302 / 2218 5134. You can also check your membership/registration number and email address on the IIBF website at <u>www.iibf.org.in</u> and make sure they are correct.
- 5. Q: What if I lose or delete my IIBF e-certificate or security code?
- 6. A: If you lose or delete your IIBF e-certificate or security code, you can download it again from the IIBF website using the same membership/registration number and security code. You can also contact IIBF and request them to resend your e-certificate or security code to your email address.
- 7. Q: Can I get a paper certificate along with my IIBF e-certificate?
- 8. A: Yes, you can get a paper certificate along with your IIBF e-certificate. However, you need to pay a nominal fee of Rs. 100/- per certificate plus GST and courier charges. You can apply for a paper certificate online through the IIBF website or offline by sending a request letter and a demand draft to the institute.
- 9. Q: Can I use my IIBF e-certificate for applying for jobs or higher studies?
- 10. A: Yes, you can use your IIBF e-certificate for applying for jobs or higher studies. Your IIBF ecertificate is a valid proof of your qualification and achievement in the banking and finance sector. However, some employers or institutions might ask for a paper certificate as well. In

that case, you can either print your e-certificate or apply for a paper certificate from IIBF.

# Conclusion

An IIBF e-certificate is a digital version of your paper certificate that you can download from the official website of IIBF after passing the examination. It is convenient, eco-friendly, secure, and recognized by employers and institutions. To download your IIBF e-certificate, you need to have your membership/registration number and security code. You can follow the steps given in this article to download and verify your e-certificate. You can also contact IIBF if you have any queries or issues regarding your e-certificate.

I hope this article was helpful and informative for you. If you have any feedback or suggestions, please feel free to leave a comment below. Thank you for reading!

e237b69de6